# **MXN10**

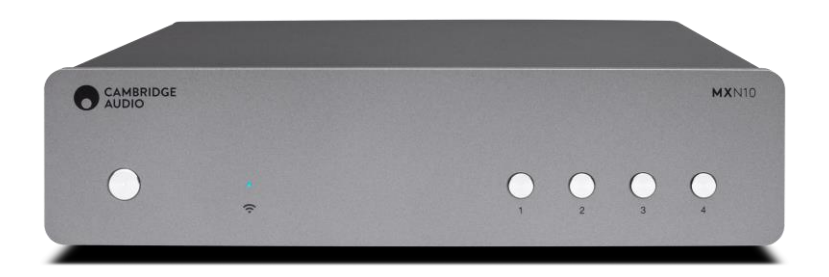

# Руководство по эксплуатации

### Содержание

| MXN10                                               | 1  |
|-----------------------------------------------------|----|
| Введение                                            | 3  |
| Комплектация MXN10                                  | 4  |
| Элементы управления передней панели                 | 5  |
| Значения индикаторов                                | 6  |
| Разъемы задней панели                               | 7  |
| Подключение                                         | 8  |
| Приложение StreamMagic                              | 10 |
| Google Home / Chromecast                            | 11 |
| Интернет радио                                      | 12 |
| AirPlay                                             | 13 |
| Встроенные потоковые сервисы                        | 14 |
| Bluetooth                                           | 16 |
| USB Media                                           | 17 |
| Трансляция локальной цифровой музыкальной коллекции |    |
| Настройки                                           |    |
| Технические характеристики                          | 20 |
| Устранение неполадок                                | 21 |
| Часто задаваемые вопросы                            | 22 |

### **MXN10**

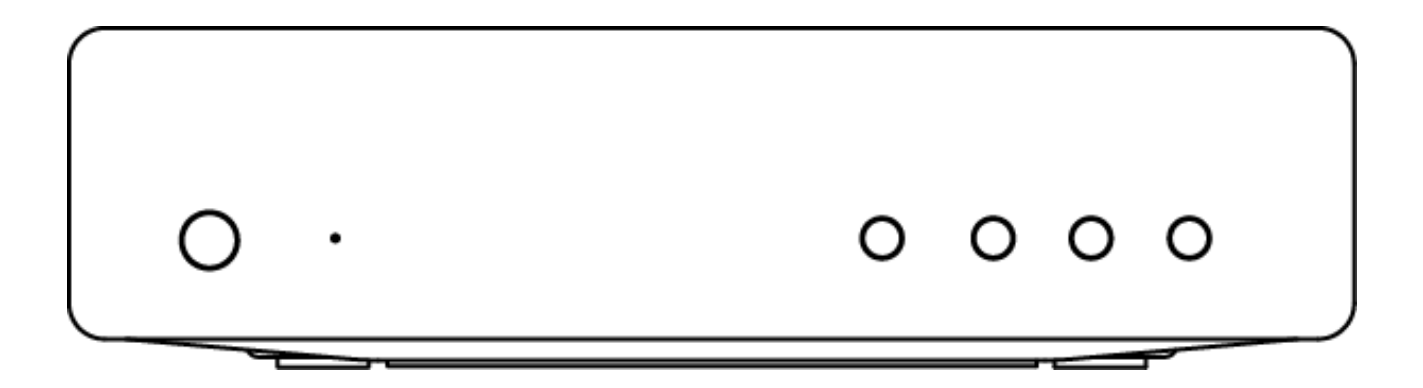

### Руководство по эксплуатации

#### Введение

Данное руководство призвано максимально упростить установку и использование данного устройства. На момент публикации информация данного документа была тщательно проверена на предмет ее точности, однако компания Cambridge Audio придерживается политики постоянного совершенствования устройств, и поэтому конструкция и технические характеристики могут быть изменены без предварительного уведомления.

В данном документе содержится информация, являющаяся собственностью компании и защищаемая законом об авторских правах. Все права защищены. Никакая часть данного руководства не может воспроизводиться каким-либо механическим, электронным или другим способом в любом виде без предварительного письменного согласия изготовителя. Все товарные знаки и зарегистрированные товарные знаки являются собственностью их соответствующих владельцев.

Текстовый знак и логотипы Bluetooth® являются зарегистрированными товарными знаками Bluetooth SIG, Inc. и любое использование этих знаков компанией Audio Partnership Plc осуществляется по лицензии. Другие товарные знаки и названия являются собственностью их соответствующих владельцев.

Данное изделие содержит программное обеспечение, лицензированное по версии 2 лицензии GNU Public License и версии 2.1 лицензии GNU Lesser Public License. Исходный код данного программного обеспечения доступен на сайте: <u>http://gpl.stream-magic.com/</u> Данное устройство включает технологию, принадлежащую Microsoft Corporation и используемую по лицензии Microsoft Licensing GP. Без лицензии от корпорации Microsoft или компании Microsoft Licensing, GP (в зависимости от того, что применимо) запрещается

использовать и распространять эту технологию за пределами данного изделия.

Программное обеспечение Spotify является предметом лицензий третьих сторон, информацию о которых можно найти по адресу: <a href="https://www.spotify.com/connect/third-party-licenses">www.spotify.com/connect/third-party-licenses</a>.

Это устройство поддерживает AirPlay 2 и требует iOS 11.4 или более поздней.

Apple и AirPlay являются торговыми марками Apple Inc., зарегистрированными в США и других странах.

Использование Works со значком Apple означает, что принадлежность была разработана специально для технологии, указанной на значке, и была сертифицирована разработчиком, как соответствующая эксплуатационным стандартам Apple.

Android, Google Play и логотип встроенной функции Chromecast являются товарными знаками Google Inc.

TIDAL и логотип TIDAL являются зарегистрированной торговой маркой Aspiro AB в Европейском Союзе и других странах. MQA и Sound Wave Device являются зарегистрированными торговыми марками of MQA Limited.

### Комплектация МХN10

В коробке с MXN10 содержится:

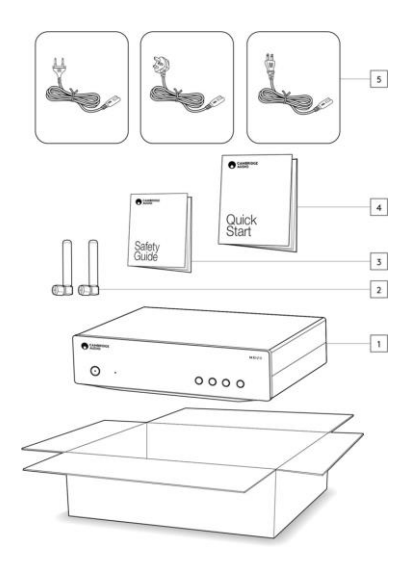

- Сетевой проигрыватель MXN10
   WiFi/Bluetooth антенна ×2
- 3. Инструкции по технике безопасности
- 4. Краткое руководство
- 5. Кабель электропитания

### Элементы управления передней панели

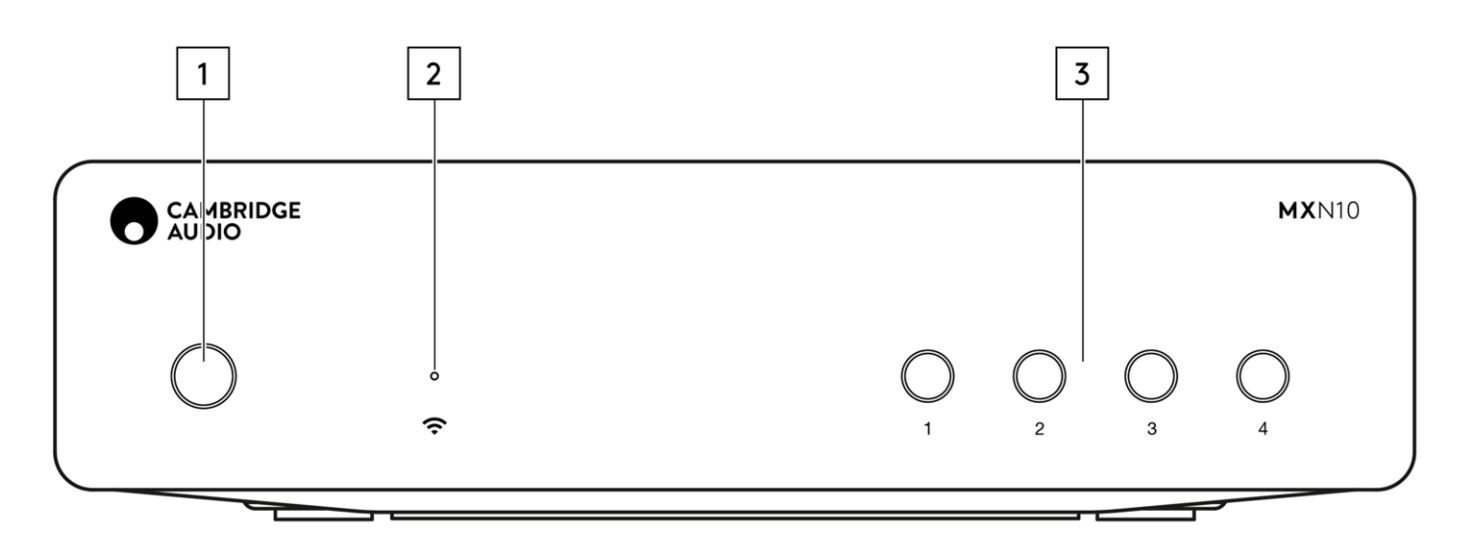

#### 1. Режим ожидания / включение (Standby/On)

Переключает устройство между режимом ожидания (неярко горящий индикатор) и рабочим режимом (ярко горящий индикатор).

#### 2. Индикатор сетевого подключения

См. далее в данном руководстве раздел «<u>Значения индикаторов</u>», где описаны значения цветов и мигающих состояний.

#### 3. Кнопки пресетов

Служат для доступа к пресетам и их сохранения. Подробнее см. раздел «Пресеты» (Presets) на домашней странице приложения StreamMagic.

Если воспроизводимый медиа источник можно сохранить как пресет, для его сохранения нажмите и удерживайте кнопку пресета.

### Значения индикаторов

| Режим                                                        | Цвет |
|--------------------------------------------------------------|------|
| <b>Загрузка</b><br>Белый - Медленно мигает                   |      |
| Подключение к сети<br>Белый - Быстро мигает                  |      |
| <b>Сеть подключена</b><br>Белый - Горит                      |      |
| <b>Режим сетевых настроек</b><br>Бирюзовый - Медленно мигает |      |
| <b>Требуется дальнейшая настройка</b><br>Бирюзовый - Горит   |      |
| Обновление ПО<br>Белый / Бирюзовый - Медленно мигает         |      |
| Нет подключения к Интернету<br>Оранжевый - Горит             |      |
| <b>Сброс настроек</b><br>Красный - Быстро мигает             |      |

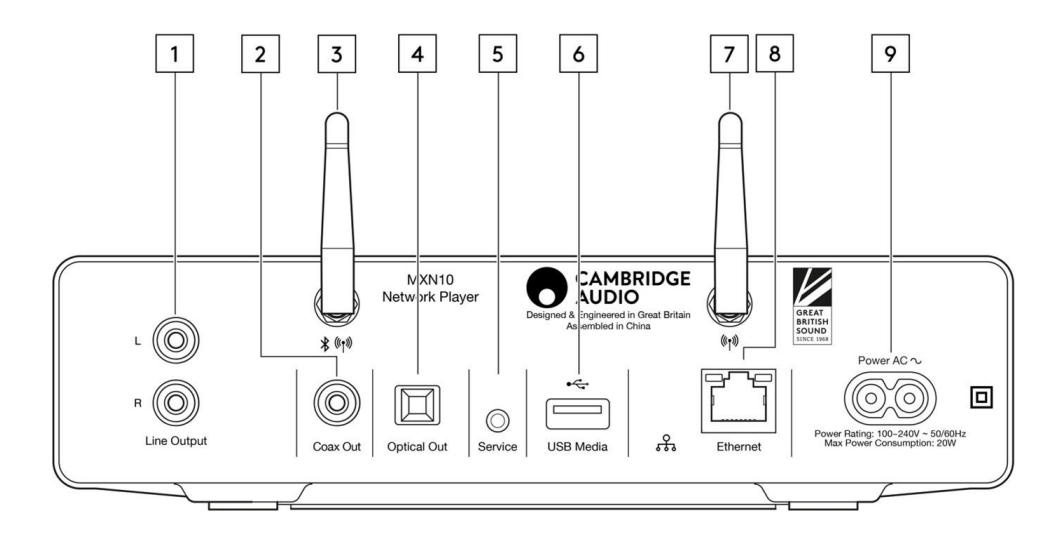

#### 1. Линейный выход

Аналоговый выход для передачи сигнала на интегрированный усилитель, записывающее устройство и т.п.

2. Цифровой коаксиальный выход S/P DIF

- 3. Цифровой оптический выход TOSLINK
- 4. WiFi и Bluetooth антенны

Перед эксплуатацией убедитесь в надежном креплении антенн.

#### 5. Сервисный разъем

Только для сервисных целей. Подключение любых других устройств к этому разъему может привести к повреждениям.

#### 6. USB разъем

Для подключения локальных USB-накопителей. Обратите внимание, что данный USB-разъем не предназначен для подключения мобильных устройств и не поддерживает зарядку.

#### 7. WiFi антенны

#### 8. Ethernet

Служит для проводного подключения MXN10 к сетевому маршрутизатору.

#### 9. Разъем электропитания

По завершении всех подключений подключите кабель электропитания к розетке электросети.

### Подключение

#### Основные подключения

На рисунке ниже показано подключение MXN10 к усилителю.

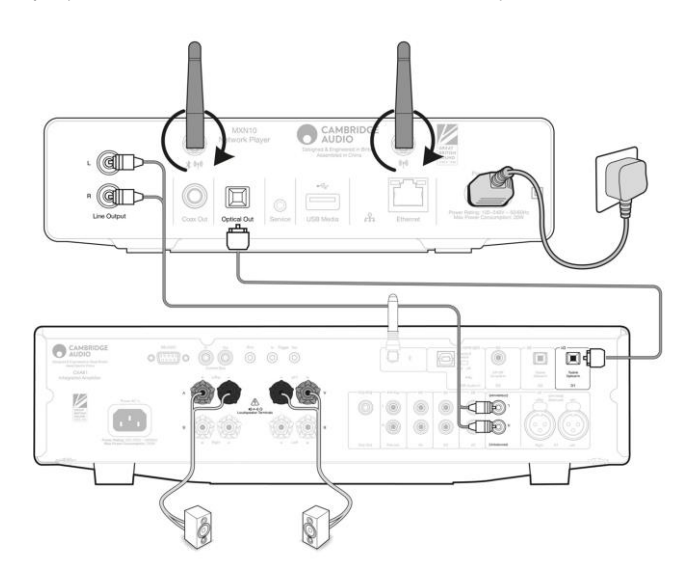

#### Подключение к Wi-Fi

Крайне важно, чтобы MXN10 оставался подключенным к Интернету как можно чаще, через Wi-Fi или Ethernet. Это обеспечит регулярное обновление устройства для соответствия основным протоколам безопасности, совместимости со сторонними продуктами и новейшим требованиям к программному обеспечению.

Пожалуйста, убедитесь, что ваше устройство обновлено до последней версии прошивки. Информация о последней версии прошивки MXN10 доступна <u>здесь</u>.

**Примечание:** MXN10 несовместим с сетями, где используются порталы авторизации. MXN10 может подключаться к Wi-Fi сетям 2.4GHz/5GHz.

#### Подключение к проводной сети

- 1. Подключите сетевой Ethernet кабель категории 5/5Е к MXN10 и маршрутизатору.
- 2. MXN10 автоматически подключится к сети.

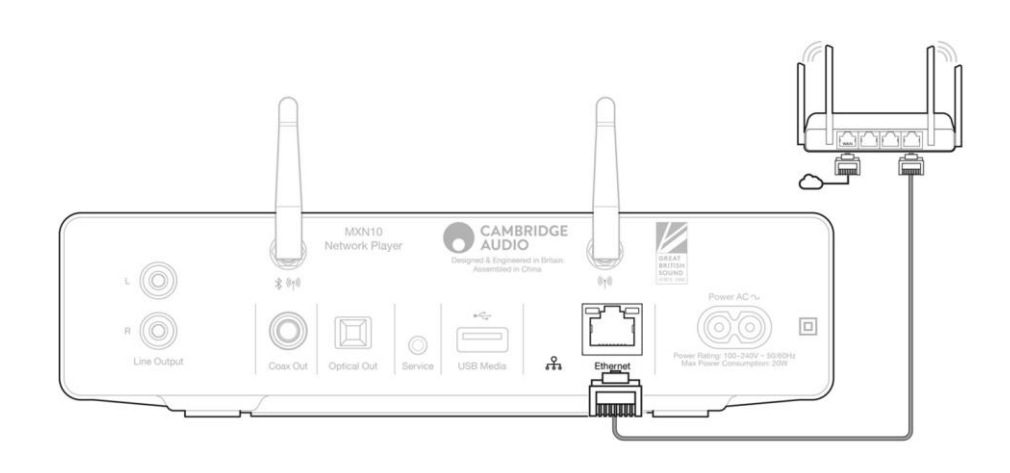

#### Подключение к беспроводной сети

#### iOS

- 1. Убедитесь, что МХN10 находится в зоне покрытия беспроводного маршрутизатора, после чего включите устройство.
- 2. Перейдите к настройкам Wi-Fi на iOS устройстве и в пункте «НАСТРОИТЬ НОВУЮ КОЛОНКУ AIRPLAY ('SETUP NEW AIRPLAY SPEAKER') выберите MXN10.
- 3. После подключения для завершения настройки устройства скачайте и установите приложение StreamMagic из Apple Store.

#### Android

- 1. Убедитесь, что МХN10 находится в зоне покрытия беспроводного маршрутизатора, после чего включите устройство.
- 2. Скачайте и установите приложение StreamMagic из Google Play.
- 3. Откройте приложение StreamMagic и выберите «Подключиться» ('Connect').
- 4. В опции «Выбрать устройство» (Choose a device) выберите «Настроить новое устройство» ('Set up a new device') и затем выберите название MXN10.
- 5. Выберите «Беспроводное подключение ('Wireless Connection') и затем «Продолжить» ('Continue').
- 6. Android устройство отобразит все доступные Wi-Fi устройства. Выберите «Настройка: MXN10» ('Setup: MXN10 ').
- 7. После подключения будет предложено ввести пароль к сети. Введите пароль и нажмите «Продолжить» ('Continue').
- 8. Устройство будет подключаться к Wi-Fi, это может занять некоторое время.
- 9. После успешного подключения завершите настройку при помощи приложения StreamMagic.

### Приложение StreamMagic

Сетевой проигрыватель MXN10 позволяет не только прослушивать устройства, подключенные к входным разъемам, но и воспроизводить потоковое аудио из различных источников, как из локальной сети, так и из Интернета.

Для настройки проигрывателя скачайте приложение StreamMagic из Apple Store или Google Play.

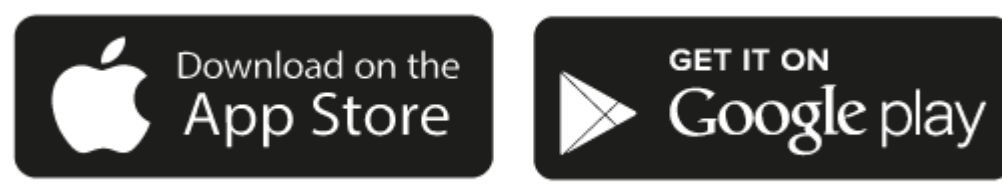

#### Настройка

- 1. Включите проигрыватель.
- 2. Откройте приложение StreamMagic и следуйте инструкциям для завершения сетевой настройки проигрывателя. В ходе этого процесса также могут быть установлены доступные обновления прошивки.

**Примечание:** В ходе настройки необходимо будет дать проигрывателю название - удостоверьтесь, что оно уникально для вашей системы. Так будет легче находить проигрыватель при использовании потоковых сервисов и приложений Smart Home.

По завершении настройки проигрыватель будет подключен к локальной сети, и вы будете обладать полным контролем над всеми источниками, включая Интернет-радио, потоковые аудио сервисы, источники в локальной сети, USB-накопители и т.п.

Подробнее о приложении StreamMagic: <u>https://www.cambridgeaudio.com/gbr/en/products/streamMagic</u>

### Google Home / Chromecast

Когда проигрыватель подключен к сети, вы можете прослушивать не только устройства, подключенные ко входам проигрывателя, но также потоковое аудио из локальной сети и Интернет.

Проигрыватель поддерживает Google Cast и может использоваться с приложением Google Home. Для настройки скачайте приложение Google Home для смартфона или планшета.

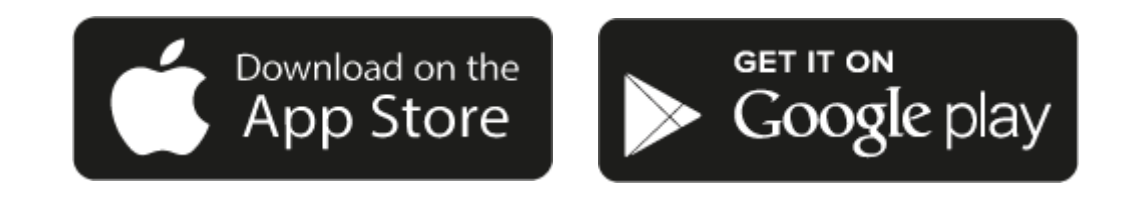

Благодаря Google Cast ваш смартфон превращается в пульт ДУ. Просто нажмите кнопку Cast в приложениях, которые вы уже знаете и любите, чтобы начать трансляцию музыки, подкастов и плейлистов со смартфона, планшета или ноутбука.

### Chromecast

#### Смартфон как пульт ДУ

- Просто нажмите кнопку Cast (Транслировать) в приложениях, которые вы уже знаете и любите. Не требуется новых входов в систему или загрузок.
- Используйте смартфон для поиска, воспроизведения, паузы и увеличения громкости из любой точки дома.Во время трансляции вы можете продолжать использовать свой телефон для других целей —
- просмотра социальных сетей, отправки текстовых сообщений и приема звонков.
- Наслаждайтесь музыкой по всему дому, используя многокомнатную трансляцию с колонками с поддержкой Google Cast. Просто скажите «Эй, Google», чтобы транслировать музыку на проигрыватель.

#### Неограниченное количество источников на ваш выбор

- Работает с сотнями приложений и будет работать с будущими приложениями.
- Выбирайте среди миллионов треков, доступных на популярных музыкальных сервисах, таких как Pandora, Spotify и Youtube Music.

**Примечание:** при первой настройке проигрывателя через приложение StreamMagic либо после сброса настроек необходимо принять Положения и условия Google при появлении запроса на включение функции Google Cast.

На некоторых территориях могут быть доступны не все функции Google Cast.

### Интернет радио

В приложении StreamMagic на вкладке Radio вы можете просматривать и воспроизводить широкий спектр интернет-радиостанций. Вы также можете назначить до 99 любимых интернет-радиостанций и других медиа в качестве пресетов проигрывателя, которые затем можно будет вызвать с помощью приложения StreamMagic. Ограниченное количество пресетов также можно вызвать с помощью пульта дистанционного управления, если он входит в комплектацию проигрывателя.

#### Поиск и назначение пресета в приложении StreamMagic

- 1. В приложении StreamMagic перейдите на вкладуку Radio.
- 2. Выполните поиск при помощи вкладки Search for Radio в верхней части страницы либо введите адрес станции (Custom URL).
- 3. После выбора станции вам будет предложено воспроизвести станцию (Play now) или добавить в пресеты (Add to presets).
- 4. Добавьте станцию к пресету проигрывателя (от 1 до 99).
- 5. После сохранения станции в выбранном пресете на дисплее появится подтверждение.

Примечание: Удостоверьтесь, что ссылка (Custom URL) соответствует следующим типам файлов: ALAC, WAV, FLAC, AIFF, DSD (x256), WMA, MP3, AAC, HE AAC AAC+, OGG Vorbis.

#### Удаление пресета (iOS)

- 1. В приложении StreamMagic перейдите к вкладке Home.
- 2. Пролистайте к низу страницы, чтобы перейти к пресетам проигрывателя Presets, и выберите EDIT.
- 3. Чтобы удалить станцию из списка пресетов, коснитесь иконки с красным кружком и затем нажмите Delete.

#### Удаление пресета (Android)

- 1. В приложении StreamMagic перейдите к вкладке Home.
- 2. Пролистайте к низу страницы, чтобы перейти к пресетам проигрывателя Presets, и выберите EDIT.
- 3. Коснитесь станции, которую требуется удалить.

**Примечание:** Вы также можете назначать пресеты при помощи пульта ДУ, удерживая нажатой кнопку с номером при воспроизведении станции.

### AirPlay

AirPlay — это технология Apple, разработанная для управления домашними аудиосистемами и динамиками в любой комнате — одним касанием или просто попросив Siri - прямо с iPhone, iPad, HomePod или Apple TV. Воспроизводите песню в гостиной и на кухне одновременно или регулируйте громкость в любой комнате - все синхронно.

После настройки проигрывателя добавьте его в приложении Apple Home на iPhone или iPad, выполнив несколько простых шагов.

#### Как использовать AirPlay на iPhone или iPad

- 1. Убедитесь, что проигрыватель подключен к сети.
- 2. Откройте приложение, которое вы хотите транслировать через AirPlay.

3. Коснитесь 🔘 или 🗔 .

4. Выберите проигрыватель в качестве устройства AirPlay.

#### Как использовать AirPlay из Центра управления (Control Center)

Чтобы включить аудио на устройстве из Центра управления:

Проведите пальцем вниз от верхнего правого угла экрана устройства, чтобы открыть Центр управления.

Нажмите и удерживайте 😡 в верхнем правом углу, затем выберите проигрыватель.

Проигрыватель поддерживает AirPlay 2 и требует iOS 11.4 или выше.

Apple и AirPlay являются торговыми марками Apple Inc., зарегистрированными в США и других странах.

Значок Works with Apple на аксессуарах означает, что данный аксессуар был разработан специально для работы с технологиями, указанными на значке, и сертифицирован в соответствии со стандартами Apple.

### Встроенные потоковые сервисы

Проигрыватель поддерживает следующие потоковые сервисы: Spotify Connect, TIDAL, Qobuz, Deezer.

**Примечание:** Необходимо, чтобы устройство, с которого ведется трансляция (смартфон, планшет и т.п.) были подключены к той же локальной сети, что и проигрыватель, чтобы они могли коммуницировать друг с другом.

#### Spotify Connect

Используйте смартфон или планшет как пульт ДУ для Spotify. Подробнее см. spotify.com/connect.

#### TIDAL (Connect)

1. Откройте приложение TIDAL и выберите плейлисты, альбомы, треки и т.п., которые вы хотите транслировать на проигрыватель.

2. Выберите в приложении TIDAL выходные устройства (иконка Sound Output) и выберите проигрыватель из списка.

3. Теперь TIDAL Connect транслирует выбранный контент на проигрыватель.

Подробнее см. <u>tidal.com/connect</u>.

#### TIDAL (через StreamMagic)

1. Откройте приложение StreamMagic и перейдите к вкладке Library, затем выберите TIDAL.

**Примечание:** Удостоверьтесь в корректной авторизации вашего аккаунта TIDAL, когда будет предложено ее пройти. Процедуру входа требуется выполнить только один раз при первом использовании, чтобы связать аккаунт с приложением StreamMagic.

2. Выберите плейлисты, альбомы, треки и т.п., которые вы хотите транслировать на проигрыватель.

3. Теперь TIDAL транслирует выбранный контент на проигрыватель.

#### Qobuz (через Google Cast)

1. Откройте приложение Qobuz и выберите плейлисты, альбомы, треки и т.п., которые вы хотите транслировать на проигрыватель.

2. Выберите в приложении Qobuz иконку Google Cast и выберите проигрыватель из списка Qobuz Connect.

3. Теперь Qobuz транслирует выбранный контент на проигрыватель.

#### Qobuz (через StreamMagic)

1. Откройте приложение StreamMagic и перейдите к вкладке Library, затем выберите Qobuz.

**Примечание:** Удостоверьтесь в корректной авторизации вашего аккаунта Qobuz, когда будет предложено ее пройти. Процедуру входа требуется выполнить только один раз при первом использовании, чтобы связать аккаунт с приложением StreamMagic.

2. Выберите плейлисты, альбомы, треки и т.п., которые вы хотите транслировать на проигрыватель.

3. Теперь Qobuz транслирует выбранный контент на проигрыватель.

#### Deezer (через Google Cast)

1. Откройте приложение Deezer и выберите плейлисты, альбомы, треки и т.п., которые вы хотите транслировать на проигрыватель.

2. Выберите иконку колонок в приложении Deezer, затем выберите 'Google Cast'. Выберите проигрыватель из списка.

3. Теперь Deezer транслирует выбранный контент на проигрыватель.

#### Deezer (через StreamMagic)\*

1. Откройте приложение StreamMagic и перейдите к вкладке Library, затем выберите Deezer.

**Примечание:** Удостоверьтесь в корректной авторизации вашего аккаунта Deezer, когда будет предложено ее пройти. Процедуру входа требуется выполнить только один раз при первом использовании, чтобы связать аккаунт с приложением StreamMagic.Выберите плейлисты, альбомы, треки и т.п., которые вы хотите транслировать на проигрыватель.

2. Теперь Deezer транслирует выбранный контент на проигрыватель.

\* Deezer доступен в приложении StreamMagic только с прошивкой проигрывателя версии 129-b-004 или выше и с версией приложения StreamMagic 2.9.0 или выше.

### Bluetooth

Проигрыватель может воспроизводить аудио с Bluetooth источников, таких как смартфоны, планшеты, ноутбуки и т.п.

#### Связывание устройств

Чтобы начать высококачественную музыкальную трансляцию, сперва необходимо связать Bluetooth устройство с проигрывателем.

- 1. В приложении StreamMagic App перейдите на домашнюю страницу (Home).
- 2. При помощи пункта Edit в источниках добавьте Bluetooth источник.
- 3. Вернитесь на домашнюю страницу и выберите Bluetooth источник.
- 4. Откройте настройки Bluetooth на мобильном устройстве или компьютере.
- 5. Выберите проигрыватель из списка доступных Bluetooth устройств.
- 6. Теперь мобильное устройство или компьютер подключены к проигрывателю.

После связывания устройств вы можете подключать проигрыватель в любое время, выбрав Bluetooth источник на проигрывателе и выбрав проигрыватель из списка ранее подключенных устройств на мобильном устройстве или компьютере.

Примечание: Bluetooth устройство может быть подключено к компьютеру только в том случае, если выбран Bluetooth в качестве источника.

### **USB** Media

К проигрывателю можно подключить диски USB SSD, USB HDD или USB флешку. USB разъем расположен на задней панели устройства. Поддерживаются следующие форматы: ALAC, WAV, FLAC, AIFF, DSD, WMA, MP3, AAC, HE AAC, AAC+, OGG Vorbis.

**Примечание:** Проигрыватель способен читать диски большого объема, подключенные к USB входу. Обратите внимание, что некоторые USB диски могут требовать отдельного питания.

Поддерживаются только USB накопители, отформатированные под FAT32, exFAT, NTFS или Ext4. Основная функция проигрывателя - воспроизведение сетевого аудио. USB разъем предназначен для удобного использования с USB флешками, но совместимость со всеми USB дисками не гарантируется.

#### Воспроизведение через USB (через приложение StreamMagic)

1. Подключите USB-накопитель к USB входу на задней панели проигрывателя.

- 2. Откройте приложение StreamMagic и перейдите к вкладке Library.
- 3. В списке USB устройств (USB Drives), выберите USB Media и откройте USB устройство.

4. При выборе трека предлагаются варианты: 'PLAY FROM HERE', 'PLAY TRACK NOW', 'PLAY TRACK NEXT' or 'QUEUE TRACK'.

#### Варианты воспроизведения

PLAY FROM HERE - Воспроизведение альбома или папки начнется с данной точки и далее.

**PLAY TRACK NOW** - Воспроизведение выбранного трека.

РLАҮ TRACK NEXT - Выбранный трек добавлен в очередь воспроизведения и будет воспроизведен следующим.

QUEUE TRACK - Выбранный трек добавлен в очередь воспроизведения.

### Трансляция локальной цифровой музыкальной коллекции

Проигрыватель может воспроизводить контент с различных физических источников. В данном разделе поясняется, что необходимо для доступа и воспроизведения локально хранящихся музыкальных коллекций. Под «локально хранящимися» подразумевается цифровая музыка, хранящаяся на компьютерах (РС или Мас) и сетевых накопителях (NAS).

Для трансляции локального контента необходимо следующее:

- 1. Проигрыватель Cambridge Audio.
- 2. Мобильное устройство (смартфон, планшет) для приложения StreamMagic. Локально хранящиеся коллекции также доступны для выбора с передней панели проигрывателя.
- 3. Сетевой накопитель, компьютер или жесткий диск с совместимыми цифровыми аудио файлами.
- 4. Активный медиасервер или UPnP сервер.
- 5. Роутер, настроенный для поддержки UPnP.

**Примечание:** Вышеперечисленные элементы должны быть корректно подключены и настроены. В зависимости от сервера, сетевых накопителей, компьютеров и т.п. настройки могут различаться. Мы собрали самые важные рекомендации, которые помогут в настройке, <u>здесь</u>.

### Настройки

#### Название устройства (Device Name)

Под данным названием проигрыватель будет отображаться в приложении StreamMagic и в домашней сети при использовании таких сервисов как Spotify, Google Cast и TIDAL Connect.

Задайте проигрывателю уникальное имя, чтобы легче находить его в приложении и потоковых аудиосервисах.

#### Название AirPlay

Название устройства при использовании AirPlay или приложения Apple Home.

#### Режим ожидания

Выбор типа режима ожидания, используемого проигрывателем.

Режим сетевого ожидания (Network Standby) обеспечивает возможность управления проигрывателем через приложение StreamMagic и другие сетевые сервисы.

Экологичный режим ожидания (Eco) потребляет еще меньше электроэнергии, но для выхода из него устройство должно быть включено либо кнопкой на передней панели, либо с пульта ДУ. В этом режиме не поддерживается управление через приложение StreamMagic или через подключенные сетевые устройства.

#### Автоматический переход в режим ожидания

Устанавливает время бездействия, после которого проигрыватель автоматически переходит в режим ожидания.

#### **RoonReady DSD**

Данная настройка определяет, как Roon поставляет DSD контент.

Используйте DoP (DSD через PCM) для цифрового выхода, если устройство поддерживает поддерживает собственный DSD в формате DoP. Используйте PCM для цифрового выхода, если устройство не поддерживает собственный DSD.

#### Режим предварительного усиления (Pre-Amp)

В режиме предварительного усиления громкость аналоговых выходов устройства может управляться при помощи приложения или ручки громкости.

Примечание: Режим предварительного усиления может быть включен только для аналоговых выходов.

#### Ограничение громкости

Установка максимальной громкости, которая может быть использована при настройке через потоковые сервисы (AirPlay, Spotify, TIDAL Connect и Google Cast). На элементы управления передней панели, пульта ДУ и приложение StreamMagic данное ограничение не действует.

#### Раннее обновление прошивки

Включение (установка 'On') позволит обновлять прошивку до ее официального выхода.

#### Прошивка

Проверка обновлений прошивки и при их наличии установка последнего обновления. В режиме сетевого ожидания проигрыватель будет проверять и применять обновления при их наличии.

#### Сброс настроек

Сброс настроек проигрывателя к заводским настройкам по умолчанию.

Сброс настроек также можно выполнит вручную:

- 1. Отсоедините кабель электроопитания.
- 2. Удерживая кнопку включения, снова присоедините кабель электропитания.
- 3. Пока идет процесс сброса настроек, индикатор будет мигать красным.
- 4. Проигрыватель перезагрузится.

Примечание: Для проверки и применения обновлений проигрыватель должен быть подключен к Интернету.

### Технические характеристики

ВХОДЫ Ethernet, разъем USB (массовое хранилище), Wi-Fi, Bluetooth

ВЫХОДЫ Линейный выход (небалансный), цифровой выход (коаксиальный и оптический)

ЦАП ESS Sabre ES9033Q

**ЧАСТОТНЫЙ ДИАПАЗОН** 20 Гц - 70 кГц +0/-1 дБ

ETHERNET IEEE 802.3 10 Base-Т или 100 Base-Т

**WI-FI** Wi-Fi 5 двухдиапазонный 2,4/5 ГГц

BLUETOOTH 5.0 A2DP/AVRCP с поддержкой SBC и AAC

СОВМЕСТИМОСТЬ UPnP, локальный USB-носитель, интернет-радио, Chromecast, Spotify connect, Tidal, Qobuz, Roon Ready, Airplay 2

АУДИОФОРМАТЫ ALAC, WAV, FLAC, AIFF, DSD (x512), WMA, MP3, AAC, HE AAC, AAC+, OGG Vorbis

ПОДДЕРЖКА ВЫСОКОГО РАЗРЕШЕНИЯ До 768 кГц 32 бит РСМ, до DSD512

**МАКСИМАЛЬНАЯ ПОТРЕБЛЯЕМАЯ МОЩНОСТЬ** 20 Вт

ПОТРЕБЛЯЕМАЯ МОЩНОСТЬ В РЕЖИМЕ ОЖИДАНИЯ <0,5 Вт

РАЗМЕРЫ (Ш × В × Г) 215 x 52 x 191 мм

**ВЕС** 3 кг

### Устранение неполадок

#### При проблемах с подключением МХN10 к сети попробуйте выполнить следующие шаги:

- Убедитесь в надлежащем креплении Bluetooth и Wi-Fi антенн.
- Убедитесь, что подключенный компьютер имеет доступ к Интернету в той же сети.
- Убедитесь в корректном вводе пароля к Wi-Fi сети. Пароли регистрозависимые!

## Если MXN10 успешно подключился к сети, но не воспроизводит определенные радиостанции, это может быть вызвано одной из следующих причин:

- В это время суток станция не вещает (помните, что она может находиться в другом часовом поясе).
- Ссылка в нашей базе данных устарела. (Вы можете запросить добавление или обновление радиостанции, выполнив действия, описанные в следующем разделе часто задаваемых вопросов.)
- Интернет-соединение между сервером (часто расположенным в другой стране) и вами медленное.

#### При проблемах с подключением приложения StreamMagic к MXN10 попробуйте выполнить следующие шаги:

- Убедитесь в надлежащем креплении и Wi-Fi антенн.
- Убедитесь, что ваше мобильное устройство подключено к той же сети, к которой вы хотите подключить проигрыватель.
- Убедитесь, что вы предоставили приложению StreamMagic доступ к устройствам в вашей локальной сети в настройках приложения на смартфоне.
- Убедитесь, что на смартфоне не выполняются VPN или антивирусные приложения, способные «скрыть» МХN10.

#### При проблемах с UPnP воспроизведением проверьте следующее:

- Убедитесь, что выбранное вами программное обеспечение UPnP сервера может обслуживать тип файла, к которому вы пытаетесь получить доступ. Например, некоторые серверы не обслуживают файла формата FLAC.
- Этот проигрыватель может воспроизводить только файлы без DRM. Файлы с элементами DRM не могут быть воспроизведены.
  При попытке воспроизвести 24-битный контент WAV или FLAC обратите внимание, что из-за ограничений пропускной
- способности для надежной работы обычно предпочтительнее проводное Ethernet соединение.
- Убедитесь, что проигрыватель может воспроизводить тип файла, к которому вы пытаетесь получить доступ. В настоящее время можно воспроизводить ALAC, WAV, FLAC, IFF, DSD (x256), WMA, MP3, AAC, HE AAC AAC+, OGG Vorbis.
- Убедитесь, что ваш компьютер или сетевой накопитель подключен к той же сети, что и проигрыватель.
- Убедитесь, что вы выполнили необходимые шаги для настройки сетевого накопителя.

#### При проблемах с воспроизведением через USB проверьте следующее:

- Убедитесь, что проигрыватель может воспроизводить тип файла, к которому вы пытаетесь получить доступ. В настоящее время можно воспроизводить ALAC, WAV, FLAC, IFF, DSD (x256), WMA, MP3, AAC, HE AAC AAC+, OGG Vorbis.
- Этот проигрыватель может воспроизводить только файлы без DRM. Файлы с элементами DRM не могут быть воспроизведены.
- Убедитесь, что вашему устройству не требуется ток более 1 А, если оно питается от USB разъема. Убедитесь, что ваше устройство отформатировано в формате FAT32/NTFS/exFAT/Ext4.
- То, как организован контент на USB-накопителе, влияет на размер внутренней базы данных, которую проигрывателю необходимо динамически формировать по мере просмотра контента. Хорошей практикой является создание папок для исполнителей, в которых должна быть подпапка для каждого альбома, содержащая треки для этого альбома. Библиотеки с тысячами треков в одной папке будут постепенно замедлять пролистывание медиафайлов проигрывателем.

#### Отсутствует питание:

- Убедитесь в корректном подключении кабеля электропитания.
- Убедитесь, что вилка надлежащим образом включена в действующую розетку электросети.
- Проверьте предохранители.\

#### Часто задаваемые вопросы

#### Оснащен ли MXN10 предварительным выходом или регулировкой громкости?

Да, громкость MXN10 регулируется на аналоговых выходах. На цифровых выходах это невозможно.

При подключении через аналоговые выходы и включенном режиме Pre-amp (в приложении StreamMagic в настройках устройства) вы можете регулировать громкость MXN10 через приложение.

Примечание: Режим Pre-amp и регулировка громкости доступны только для версии прошивки 132-b-007 и выше.

#### Оснащен ли MXN10 пультом ДУ?

Нет, MXN10 не оснащен пультом ДУ. Устройство настраивается и управляется через приложение StreamMagic.

#### Поддерживает ли MXN10 контент MQA?

Хотя MXN10 может принимать MQA-кодированный контент, воспроизведение MQA файлов не поддерживается в связи с отсутствием в MXN10 встроенного MQA-декодера.

Интеграция MQA в MXN10 не планируется.

#### Как настроить MXN10 вместе с DacMagic 200М для передачи информации MQA?

Хотя MXN10 может принимать MQA-кодированный контент, воспроизведение MQA файлов не поддерживается в связи с отсутствием в MXN10 встроенного MQA-декодера.

Однако можно обойти ЦАП MXN10 и обработать файл MQA внешним ЦАП, поддерживающим MQA, например DacMagic 200M. Это позволит полностью декодировать файл MQA в DacMagic 200M, и вы по-прежнему сможете управлять и ставить в очередь файлы MQA через MXN10.

Следуйте приведенным ниже инструкциям по настройке:

- 1. Подключите один из цифровых выходов (коаксиальный SP/DIF или оптический Toslink) MXN10 к соответствующему цифровому входу DacMagic 200M (D1 или D2).
- 2. Подключите балансный или небалансный выход DacMagic 200М к усилителю.
- 3. Выберите на DacMagic 200М соответствующий вход D1 или D2.
- 4. Откройте настройки приложения TIDAL на смартфоне или планшете и убедитесь, что качество потоковой передачи установлено на Master.
- 5. В меню TIDAL Connect в качестве выходного устройства выберите MXN10.
- 6. Обработка файлов MQA теперь будет выполняться на DacMagic 200M, а статус MQA воспроизведения будет отображаться на DacMagic 200M соответствующим светодиодным индикатором.

#### Можно ли использовать несколько выходов EXN100 одновременно?

Да, вы можете подключить к выходам MXN10 до трех устройств и воспроизводить на них музыку одновременно. Все выходы постоянно активны.

Обратите внимание, что при необходимости регулировать громкость через MXN10 необходимо включить режим предварительного усиления в приложении StreamMagic. Регулировка громкости не применяется к цифровым выходам.

#### Как предотвратить автоматическое отключение AXN10 при бездействии?

По умолчанию через 20 минут бездействия MXN10 автоматически перейдет в режим ожидания. Эту функцию можно отключить или задать иное время бездействия в приложении StreamMagic в настройках устройства.

Вы можете отключить данную функцию либо задать другое время срабатывания в пункте 'Automatic Power-Down'.

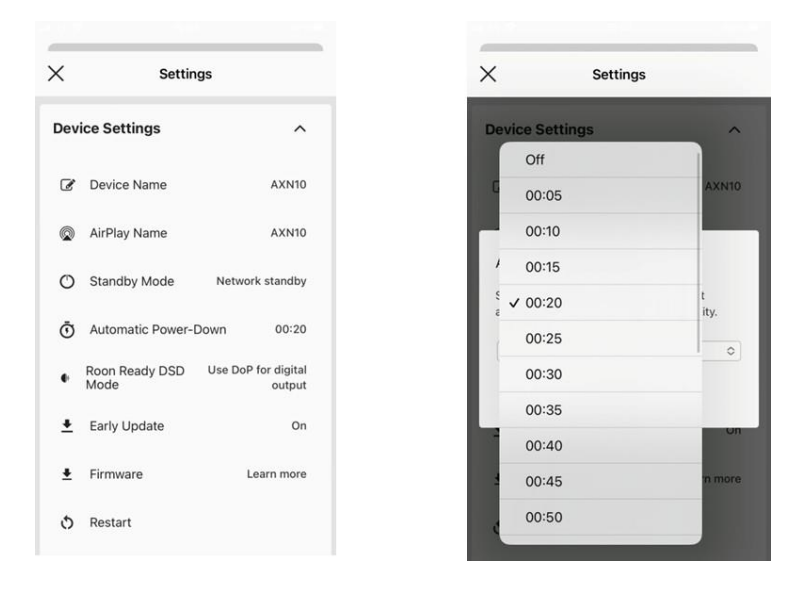

#### Какие USB-накопители поддерживает AXN10?

Основная функция AXN10 — сетевой музыкальный проигрыватель, а порт USB предназначен для удобного подключения USBнакопителей. Таким образом, мы не можем гарантировать совместимость со всеми USB HDD и SSD.

AXN10 будет считывать жесткие диски большой емкости, подключенные к входу USB Media. Однако для некоторых дисков большой емкости может потребоваться собственный источник питания, поскольку порт USB проигрывателя может не обеспечивать достаточной мощности для работы диска.

AXN10 поддерживает USB-накопители, отформатированные в FAT32, exFAT, NTFS и Ext4.

## Можно ли воспроизводить музыку с подключенного USB-накопителя, когда проигрыватель не подключен к сети?

Нет, для воспроизведения файлов с подключенного USB-накопителя требуется приложение StreamMagic и подключение к сети. Рекомендуется оставлять проигрыватель постоянно подключенным к сети.

#### Для чего предназначен сервисный разъем на задней панели MXN10?

Сервисный разъем на задней панели MXN10 предназначен только для обслуживания авторизованными сервисными центрами и дилерами Cambridge Audio. Пожалуйста, во избежание повреждений устройства не подключайте никакие устройства к сервисному разъему.

#### Нужно ли подключать обе прилагаемых Wi-Fi антенны для работы MXN10?

Да, при беспроводном подключении MXN10 к локальной сети необходимо установить обе прилагаемых антенны. Это обеспечит полную Wi- Fi функциональность и надежное беспроводное подключение.

Функциональность Bluetooth также поддерживается только при подключенной Bluetooth антенне.